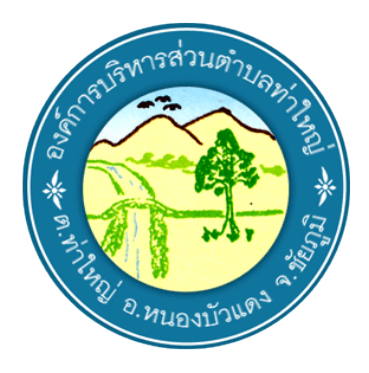

## คู่มือวิธีการใช้งานระบบออนไลน์ บริการ E–Service ผ่าน Google from องค์การบริหารส่วนตำบลท่าใหญ่

## ขั้นตอนการขอรับบริการออนไลน์

เป็นการให้บริการออนไลน์ ที่องค์การบริหารส่วนตำบลท่าใหญ่ ได้จัดทำขึ้น เพื่ออำนวยความสะดวก และ
เพิ่มประสิทธิภาพการบริการ ของหน่วยงานให้แก่ประชาชน

 ผู้มีความประสงค์จะขอรับบริการ สามารถแจ้งความประสงค์ โดยการกรอกข้อมูลรายละเอียดการขอรับ บริการของท่าน ลงในแบบฟอร์ม การขอรับบริการออนไลน์ มีขั้นตอนดังนี้

1. ท่านสามารถเข้าไปที่ https://www.thayai.go.th/index.php เลื่อนลงมาคลิ๊กหัวข้อ E–Service

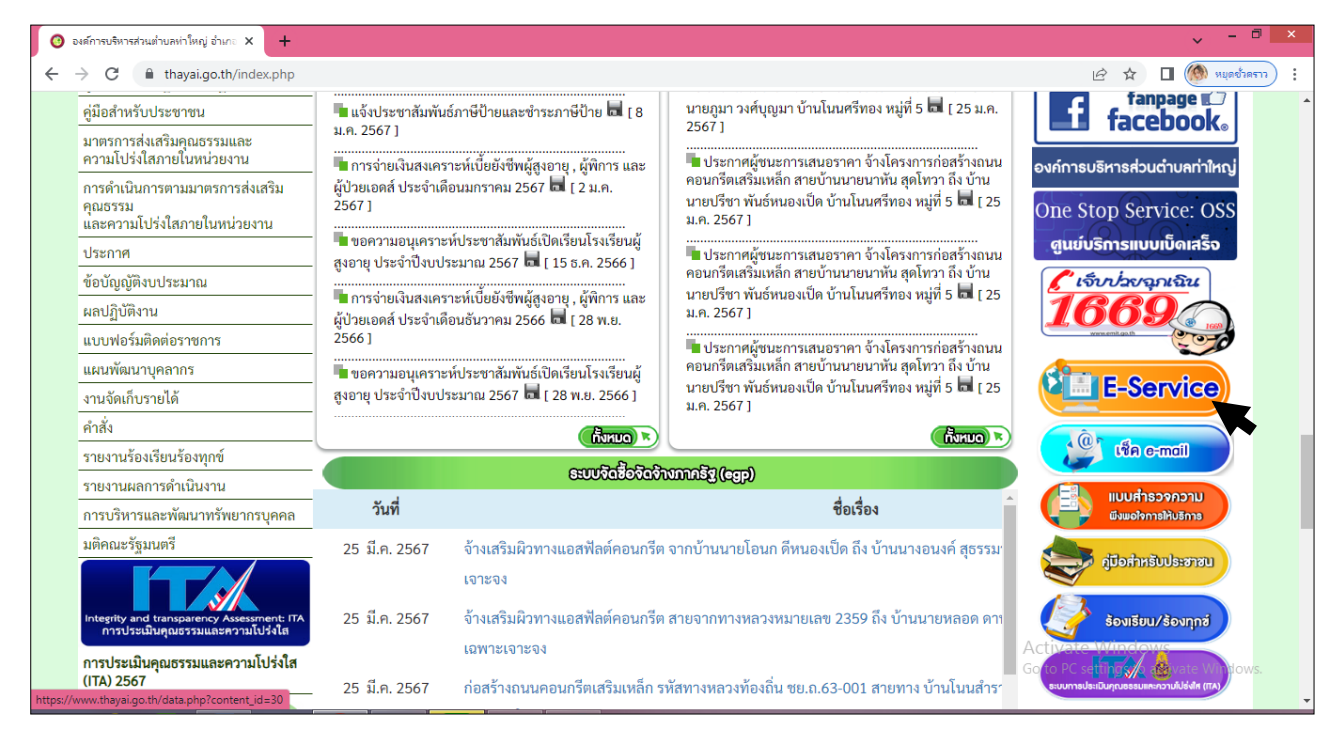

| 🗿 องศ์การบริหารส่วนต่ำบลห่าใหญ่ อำเภะ 🗙 🕇 | -                                                               | ~ - <b>•</b> ×                                             |
|-------------------------------------------|-----------------------------------------------------------------|------------------------------------------------------------|
| ← → C ■ thayai.go.th/data.php             | /content_id=30                                                  | · · · · · · · · · · · · · · · · · · ·                      |
|                                           | E-service (บริการประชาชน)                                       |                                                            |
|                                           | บธิการออนไลน์ (E-Service)                                       |                                                            |
|                                           | 🗾 แบบสำน้องแจ้งการขออีบปลิการการออนไลน์                         |                                                            |
|                                           | 🗾 แบบสำรอจออานพี่มหอโจบองผู้รับปริการ                           |                                                            |
|                                           |                                                                 |                                                            |
|                                           | ชัญการรับเรียนร้องทุกป                                          |                                                            |
|                                           | ระบบตรวจสอบสถานะสิทธิ โครงการงิบอุดหมุนเพื่อการเสียงเด็กแรกเกิด |                                                            |
|                                           | f facebook องล์การปริหารส่วนต่างลทำใหญ่                         | Activate Windows<br>Go to PC settings to activate Windows. |

2. หน้าเว็บไซต์ https://www.thayai.go.th/data.php?content\_id=30 การให้บริการออนไลน์ E-Service

เลือกบริการที่ท่านต้องการ กรอกข้อมูล รายละเอียดการขอรับบริการของท่าน ลงในแบบฟอร์ม Google
Form การขอรับบริการออนไลน์ และต้องดำเนินการดังต่อไปนี้

3.1 กรุณากรอกข้อมูลให้ครบถ้วน หากมี \* สีแดงที่หัวข้อใด แสดงว่าเป็นข้อมูลจำเป็นที่จะต้องกรอก ให้ครบถ้วน

3.2 เมื่อกรอกข้อมูลครบแล้วให้กด **ส่ง** 

3.3 เจ้าหน้าที่ได้รับข้อความ และทำการตรวจสอบข้อมูลรายละเอียด ผ่านระบบ Google Drive พร้อม กับดำเนินการปริ๊นแบบขอรับบริการออนไลน์

3.4 เมื่อผู้บริหารได้พิจารณาแล้ว เจ้าหน้าที่จะแจ้งผลการพิจารณาให้ท่านทราบ ผ่านช่องทางติดต่อ ตามที่ท่านระบุโดยเร็ว พร้อมดำเนินการในส่วนที่เกี่ยวข้องต่อไป

| 🔲 แบบด่าร้องแจ้งการขอรับบริการทางออน่ 🗙 🕂 |                                                                                                    | ✓ - □ >             |
|-------------------------------------------|----------------------------------------------------------------------------------------------------|---------------------|
| ← → C                                     | s/d/e/1FAIpQLScAQ3Dg9AI4C8alcjqvsm8gEtUa-WqPO0Rvuz16kjP-KfvZFQ/viewform?embedded=true                  | 🖻 🖈 🔲 🍥 หมุดข้าคราว |
|                                           | แบบคำร้องแจ้งการขอรับบริการทางออนไลน์                                                                  |                     |
|                                           | องศ์การบริหารส่วนต่าบลท่าใหญ่ เลขที่ 9/1 หมู่ 10 ต่าบลท่าใหญ่ อำเภอหนองบัวแดง จังหวัด<br>ขัยภูมิ 36210 |                     |
|                                           | ลงชื้อเข้าใช้ Googleเพื่อบันทึกการแก้ไข ดูข้อมูลเพิ่มเติม                                              |                     |
|                                           | * ระบุว่าเป็นสาถามที่จำเป็น                                                                            |                     |
|                                           | ชื่อ - นามสกุล <b>*</b>                                                                                |                     |
|                                           | ศำตอบของคุณ                                                                                            |                     |
|                                           |                                                                                                    |                     |
|                                           | LWG *                                                                                                  |                     |
|                                           |                                                                                                    |                     |
|                                           | () หญิง                                                                                                |                     |

| แบบต่าร้องแจ้งการขอรับบริการทางออน่ X + |                                                                             | , - ₫ ×               |
|-----------------------------------------|-----------------------------------------------------------------------------|-----------------------|
| ← → C 🔒 docs.google.com/forms/d/e/1FAI  | pQLScAQ3Dg9Al4C8alcjqvsm8gEtUa-WqPO0Rvuz16kjP-KfvZFQ/viewform?embedded=true | 🖻 🖈 🔲 🍥 หมุดข้าดราว 🗄 |
|                                         | อายุ (ปี) *                                                                 | •                     |
|                                         | 🔘 อายุ 20-30 ปี                                                             |                       |
|                                         | O อายุ 31-40 ปี                                                             |                       |
|                                         | O อายุ 41-50 ปี                                                             |                       |
|                                         | O อายุ 51-60 ปี                                                             |                       |
|                                         | 🔘 อายุ 61 ปี ขึ้นไป                                                         |                       |
|                                         |                                                                             |                       |
|                                         | ที่อยู่ (ตามทะเบียนบ้าน) *                                                  |                       |
|                                         | สำคอปของคณ                                                                  |                       |
|                                         |                                                                             |                       |
|                                         |                                                                             |                       |
|                                         | หมายเลขโทรศัพท์ (เพื่อสอบถามเพ็มเดิมหรือแจ้งผลการดำเนินการ)*                |                       |
|                                         | ศำตอบของคุณ                                                                 |                       |
|                                         |                                                                             |                       |

| แบบค่าร้องแล้งการขอรับบริการหางออน่ × + |                                                                            | ~ - □ ×                                                    |
|-----------------------------------------|----------------------------------------------------------------------------|------------------------------------------------------------|
| ← → C                                   | lLScAQ3Dg9Al4C8alcjqvsm8gEtUa-WqPO0Rvuz16kjP-KfvZFQ/viewform?embedded=true | 🖻 🖈 🔲 🍥 หนุดชั่วคราว) :                                    |
|                                         | แจ้งเรื่องที่ต้องการให้บริการ *                                            |                                                            |
|                                         | ศาตอบของคุณ<br>วันที่<br>วว/ดด/ปปปป ่<br>ข้อเสนอแนะ<br>ศาตอบของคุณ         | Activate Windows<br>Go to PC settings to activate Windows. |

| ส่ง                            |                                                 | ล้างแบบฟอร์ม |                                        |
|--------------------------------|-------------------------------------------------|--------------|----------------------------------------|
| ห้ามส่งรหัสผ่านใน Google ฟอร์ม |                                                 |              | Activate Windows                       |
| Googleฟอร์ม                    | เนื้อหานี้มีได้ถูกสร้างขึ้นหรือรับรองโดย Google | *<br>*       | Go to PC settings to activate Windows. |